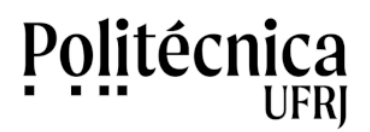

## Editor de texto Word – Como proteger documento com senha

A seguir, são apresentados os passos para proteger um arquivo do editor de texto Word com senha.

## No Editor de texto Microsoft Word 2010:

- 1 Com o documento aberto, clique em "Arquivo".
- 2 Clique em "Informações".
- 3 Clique no botão "Proteger Documento".
- 4 Escolha a opção "Criptografar com senha"
- 5 Informe a senha para acesso ao documento.
- 6 Informe novamente a senha para acesso ao documento (mesma senha acima).
- 7 Salve o documento.

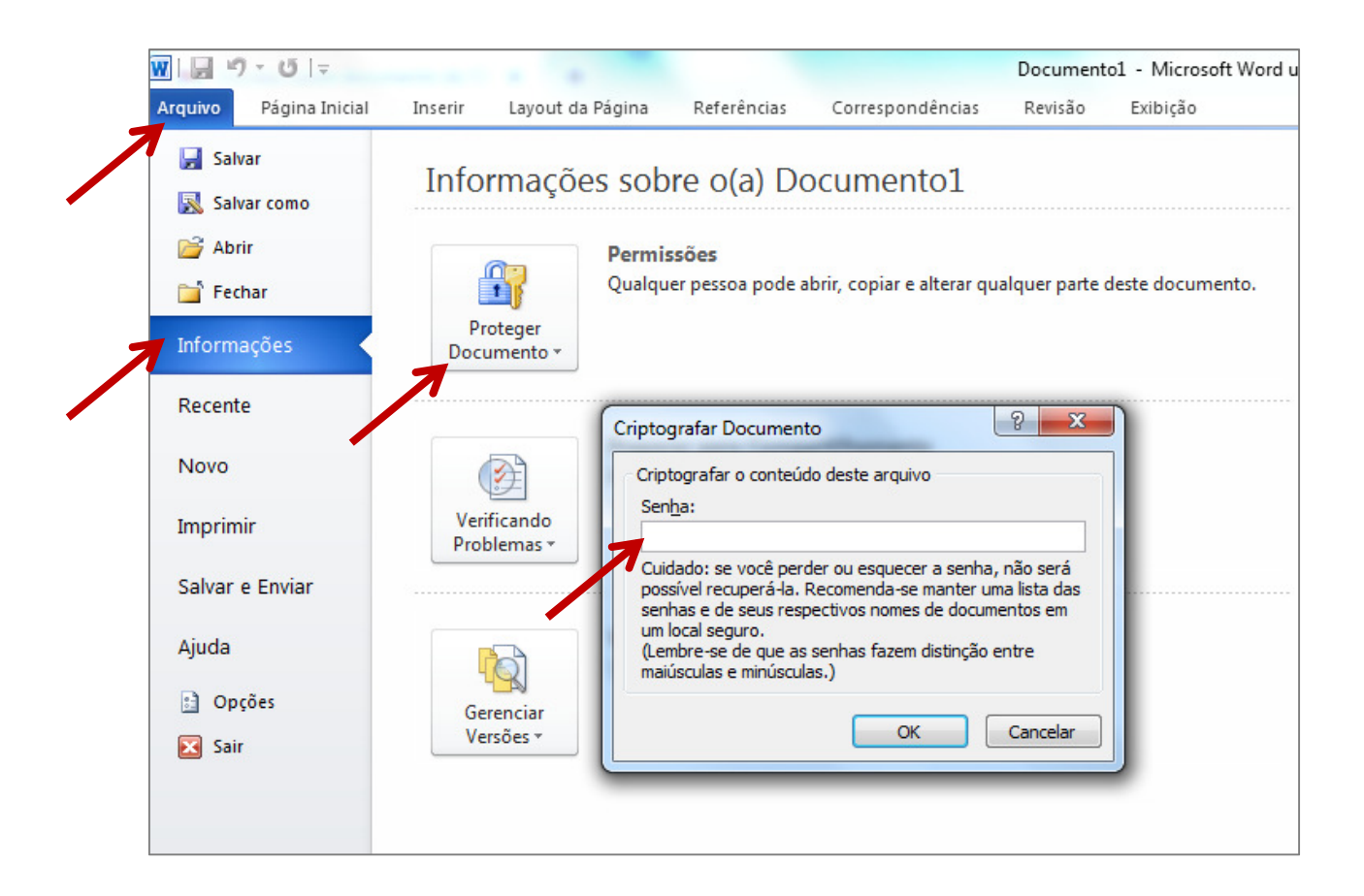

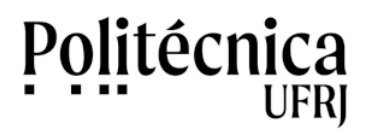

## Editor de texto Word - Como proteger documento com senha

## No Editor de texto Microsoft Word 2011:

- 1 Abra o documento que você deseja ajudar a proteger.
- 2 No menu do Word, clique em Preferências.
- 3 Em Configurações Pessoais, clique em Segurança
- 4 Na caixa Senha para abrir, digite uma senha e clique em OK.
- 5 Na caixa de diálogo **Confirmar Senha**, digite a senha novamente e clique em **OK**.

6 - Clique em Salvar 🔝.